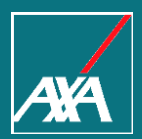

## **PPWEB PRESTADORES DE SERVICIO GASTOS** MÉDICOS MAYORES

AXA Seguros Ciudad de México, noviembre 2022

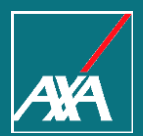

# CONSULTA DE FOLIO

Pago a Prestadores

### Menú de Inicio

#### Pago a Proveedores

| Selección de Trámite                                                                                       |                                             |
|----------------------------------------------------------------------------------------------------|---------------------------------------------|
| Asesorias<br>Consulta Pago a Proveedores<br>Complemento de Pago<br>Pago Prestadores Gastos Médicos Mayores |                                             |
| 1. Ingresa al Portal y selecciona la opción<br>Consulta Pago a Proveedores.                                | Continuar                                   |
|                                                                                                    | 2. Da clic en el botón<br><b>Continuar.</b> |

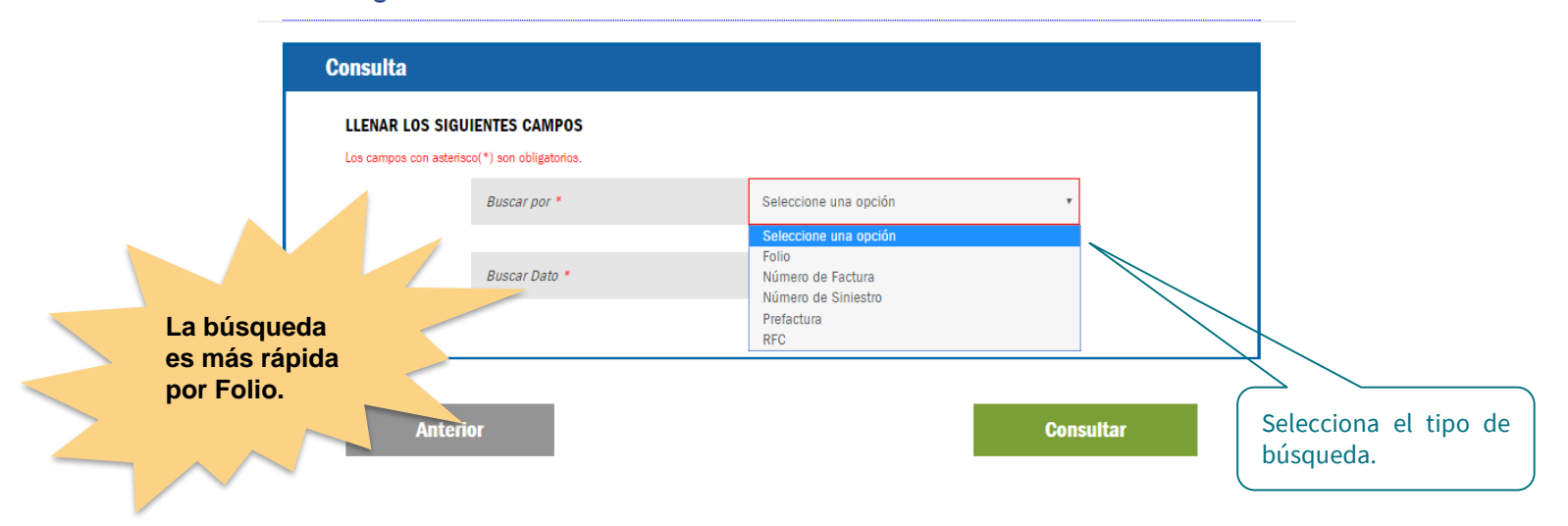

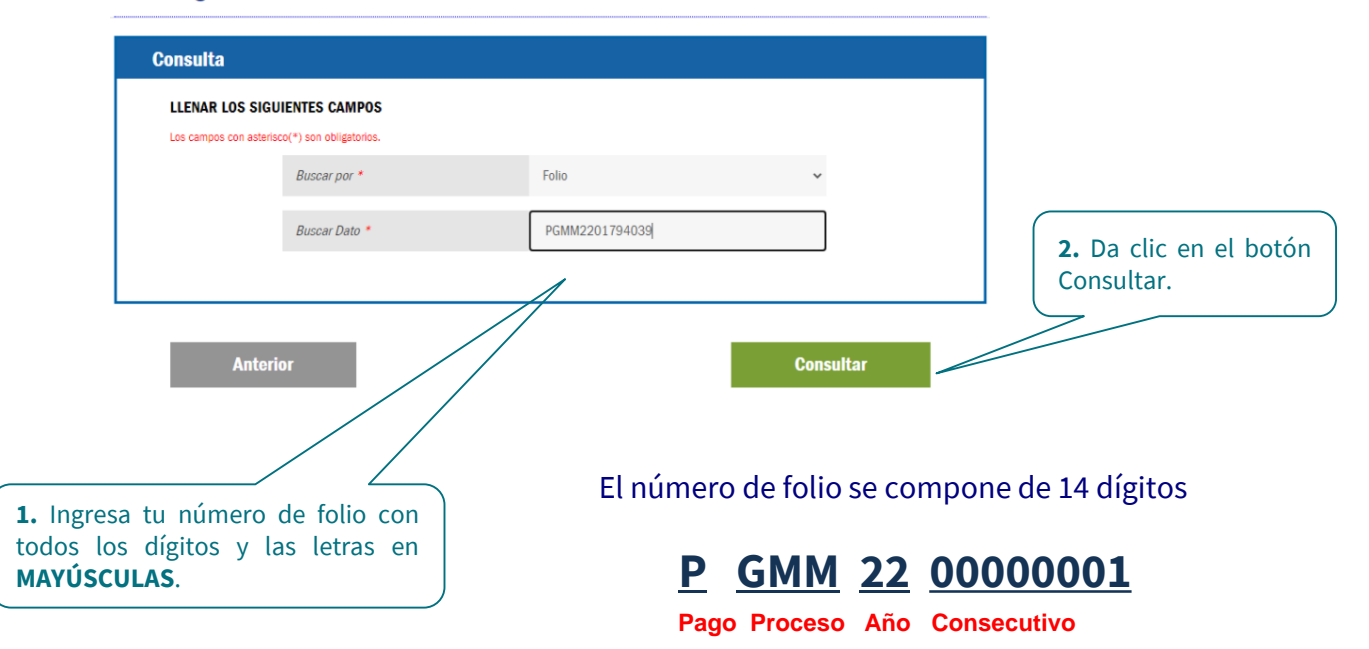

- Te mostrará la siguiente pantalla, donde podrás consultar la información a través de las siguientes pestañas:
- Datos: Información general del trámite; Finalizada, Rechazo.
- Etapas: Fases por las cuales ha pasado y en la cual se encuentra el folio.
- Documentos: Archivos ingresados en el folio.
- Comentarios: Podrás revisar el motivo por el cual tu folio se rechazó.

#### Datos Etapas Documentos Comentarios Campo Valor AuxiliarCohranza Auvilian/ia REC PARD781111D23 cuentaEspecial fecha fechaFolio folio PGMM2201794039 folioSigame metodoDePago PPD monto mxProveedor MXP00057583A numeroFactura 99999 prontoPago validacionSAT Fecha de registro de trámite 25/10/2022 Proveedo MXP00057583A Tipo Solicitud Pago Prestadores GMM Factura Estatus Finalizada

Etapas

Ejecución de pago

Validar solicitud GMM VIA

#### Pago a Proveedores

El folio está en proceso de pago por el área correspondiente.

El folio está pendiente para registro.

| Datos                        |              | Etapas               | Documento                                 | 5       | Comentarios |                  |  |
|------------------------------|--------------|----------------------|-------------------------------------------|---------|-------------|------------------|--|
| Actividad                    | Etapa        | Nombre               | Grupo                                     | Fecha c | le Inicio   | Fecha de Termino |  |
| Ejecución de pago            | MXI00971043A | Martinez Ramos Reyna | Auxiliar de Cobranza<br>Gmm Metropolitana | 11/11   | /2016       | 11/11/2016       |  |
| Carga documentos             | AUTOMATICO   | AUTOMATICO           |                                           | 11/11   | /2016       | 11/11/2016       |  |
| Validar solicitud GMM<br>VIA | MXI00971043A | Martinez Ramos Reyna | Auxiliar VIA DISTRITO<br>FEDERAL          | 26/10   | /2016       | 01/11/2016       |  |
| <                            |              |                      |                                           |         |             | •                |  |
|                              |              | 14 KH -              | 1 🔛 🖭                                     |         |             |                  |  |

Nueva Búsqueda

#### Documentos

#### Podrás consultar la información de los archivos ingresados en el folio.

| Datos                       |                      | Etapas             | Documentos     |       | Comentarios |                                |
|-----------------------------|----------------------|--------------------|----------------|-------|-------------|--------------------------------|
| Nombre de Usuario           | Archivo              | Tipo de Documento  | Fecha de Carga | Etapa | Archivo     |                                |
| ERICK SANTAMARIA<br>GARDUNO | SKMBTcarta5011610241 | Carta Autorización | 26/10/2016     | ALTA  | e           |                                |
| ERICK SANTAMARIA<br>GARDUNO | SKMBTedocta501161024 | Estado de cuenta   | 26/10/2016     | ALTA  | e,          |                                |
| ERICK SANTAMARIA<br>GARDUNO | MYHAF76018FACT.pdf   | Factura en PDF     | 26/10/2016     | ALTA  | e,          |                                |
| ERICK SANTAMARIA<br>GARDUNO | ASE931116231MYHAF76  | XML                | 26/10/2016     | ALTA  | e,          |                                |
| ERICK SANTAMARIA<br>GARDUNO | MYHAN17844NC.pdf     | Nota de crédito    | 26/10/2016     | ALTA  | e           |                                |
| ERICK SANTAMARIA<br>GARDUNO | ASE931116231MYHAN17  | XML                | 26/10/2016     | ALTA  | e,          | Para realizar una <b>Nueva</b> |
|                             |                      | e e 1              |                |       |             | <b>Búsqueda</b> , haz clic er  |

#### Comentarios

Solo en caso de rechazo podrás revisar la causa o acciones a seguir.

| Datos       | Etapas                 | Etapas     |            |   | Do                                                                                                    | ocumentos                                         |                            | Comentarios |  |  |
|-------------|------------------------|------------|------------|---|----------------------------------------------------------------------------------------------------|---------------------------------------------------|----------------------------|-------------|--|--|
| Usuario     | Nombre                 | mbre Fecha |            |   | ſ                                                                                                    | Comentario                                        |                            | Tipo        |  |  |
| M002000883A | VIRGINIA RIVAS SANCHEZ |            | 06/10/2022 |   | RECHAZO El numero F<br>Carta Autorizacion que<br>en el portal LN090000<br>coincide con el Folio O<br>Autorizacion 000000<br>que se menciona en la<br>de autorización | Folio<br>anota<br>OA no<br>Carta<br>D01s<br>carta | Respuesta auxiliar rechazo |             |  |  |
|             |                        | 14         | -          | 1 | 10                                                                                                    | ні<br>-                                           |                            |             |  |  |

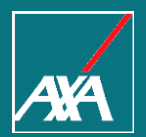

### REQUISITOS PARA PAGO PROVEEDORES

Pago a Prestadores

### Requisitos para pago a Proveedores Gastos Médicos Mayores

#### Clínicas, Hospitales y Servicios Auxiliares

- Factura en PDF
- XML
- Carta de autorización
- ➔ Visado (cuando aplique)
- Estado de cuenta hospitalario
- Notas de crédito (cuando aplique)
- S XML de la nota de crédito (cuando aplique)

#### Médicos

- Factura en PDF
- XML
- Carta de autorización
- Informe médico (no obligatorio)

### Contactos

- gestiondeproveedores@axa.com.mx
  - → Cambio o actualización de cuenta bancaria, actualización de datos fiscales y de contacto, seguimiento a folios de alta (PATE...).
- TabulacionesCentralDF@axa.com.mx
  - → Solicitud de tabulaciones/retabulaciones, modificaciones de cartas autorización.
- altahospitalaria@axa.com.mx
  - → Solicitud de cartas autorización, únicamente pacientes que se encuentren en proceso de alta.
- bpmprestador@axa.com.mx
  - → Asesoría, capacitación e incidencias sobre Portal BPM; en caso de incidencia en Portal, anexar captura de pantalla del error.
- cfdicomplementoproveedoresgmm@axa.com.mx
  - → Recepción de CFDI complemento; incluir PDF y XML (No aceptamos ligas, links o rutas HTML).
- cancelacionesfacturas@axa.com.mx
  - → Atención a solicitudes de cancelación en el buzón tributario de facturas no pagadas, es necesario incluir layout "Cancelación de factura".
- aclaracionesgmmtlp@axa.com.mx
  - Aclaraciones sobre rechazos de folio BPM; indispensable hacer mención del folio PGMM, RFC y enviar un caso por correo. Para reportes de pago, es necesario indicar RFC del Proveedor, razón social y periodo a consultar.

#### Internal

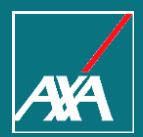

## Gracias